# OOO VEREJNÉ AUKCIE

# Užívateľský manuál

## EVOB ver. 1.0

**Obstarávateľ** 

Ver. 1.1

www.verejneaukcie.sk

### 1. Registrácia

Do internetového prehliadača zadajte adresu <u>www.verejneaukcie.sk</u>. V prípade, že prehliadač od Vás požaduje prijať certifikát, prijmite ho.

Po zobrazení úvodnej stránky <u>www.verejneaukcie.sk</u> stlačte tlačítko "Vstup do systému", následne kliknite na tlačítko "Registrácia". Objaví sa Vám registračný formulár, ktorý je potrebné vyplniť. Na ukončenie registrácie stlačte tlačítko registrovať.

| Prihlá                                                                        | senie |
|-------------------------------------------------------------------------------|-------|
| Registrácia do systému                                                        |       |
| Názov spoločnosti:                                                            |       |
| Kontaktná osoba:                                                              |       |
| E-mail:                                                                       |       |
| Telefon:                                                                      |       |
| Ostatné infromácie sa zadávaju pri<br>realizácii prvej aukcie.<br>Registrovať |       |

### 2. Prihlásenie do systému

Do internetového prehliadača zadajte adresu <u>www.verejneaukcie.sk</u>. V prípade, že prehliadač od Vás požaduje prijať certifikát, prijmite ho.

Pre prihlásenie do systému si pripravte prihlasovacie údaje, ktoré ste obdržali po registrácii na email: Prihlasovacie meno a heslo. Po zobrazení úvodnej stránky <u>www.verejneaukcie.sk</u> stlačte tlačítko "Vstup do systému" zobrazí sa Vám prihlasovací formulár, ktorý je potrebné vyplniť:

- do vstupného pola E-mail: prihlasovacie meno z registračného emailu
- do vstupného pola Heslo: heslo z registračného emailu
- kliknite na tlačítko prihlásiť

|                    | REGISTRÁCIA |
|--------------------|-------------|
| Prihlásenie do s   | ystému      |
| E-mail:            |             |
| Heslo:             |             |
| Zabudli ste heslo? | Prihlásiť   |

V prípade, že ste zabudli aké sú Vaše prihlasovacie údaje, kliknite na text "Zabudli ste heslo?" resp. kontaktujte centrum podpory e-mailom alebo telefonicky.

V prípade úspešného prihlásenia do systému uvidíte vpravo hore: názov Vašej spoločnosti.

### 3. Horné menu

Po kliknutí na tlačítko = sa zobrazí ponuka:

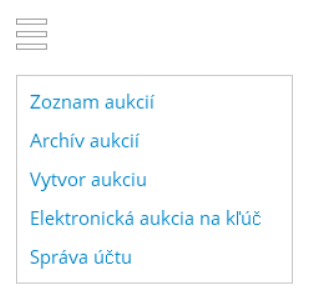

- a. Zoznam aukcií zoznam všetkých aukcií, ktoré sú aktívne a pred publikovaním
- b. Archív aukcií zoznam už realizovaných aukcií
- c. Vytvorenie aukcie vytvorenie neasistovanej aukcie
- d. Elektronická aukcia na kľúč vytvorenie asistovanej aukcie
- e. Správa účtu tu je možné editovať Vaše registračné údaje a taktiež zmeniť heslo.

Obstarávateľ si určí o aký druh aukcie má záujem či o neasistovaná alebo asistovanú aukciu.

Neasistovaná aukcia – jedná sa o aukciu, ktorú si obstarávateľ nahráva a administruje sám.

Asistovaná aukcia – (EA na kľúč) jedná sa o aukciu, ktorú nahráva a administruje naša spoločnosť.

### Neasistovaná elektronická aukcia

V prípade neasistovanej aukcie kliknite na tlačítko Vytvor aukciu zobrazí sa Vám ponuka či chcete realizovať platenú alebo testovaciu aukciu.

Následne sa Vám zobrazí základný formulár vytvorenia elektronickej aukcie, ktorý vypĺňate v troch krokoch. Systém poskytuje veľké množstvo variant nastavení EA.

### Vytvor elektronickú aukciu

|                                                      | 1. Špecifikácia aukcie 2. Zadanie                                                                   | cenových ponúk 3. Doplř           | iujúce informácie                              |  |  |
|------------------------------------------------------|----------------------------------------------------------------------------------------------------|-----------------------------------|------------------------------------------------|--|--|
|                                                      | Názov zákazky a te                                                                                  | rmín elektronickej aukcie         | 9                                              |  |  |
| Názov zákazky:                                       |                                                                                                    |                                   |                                                |  |  |
| Termín začiatku EA:                                  | 12.01.2014 10:52                                                                                    | Termín ukončenia EA:              | 12.01.2014 11:22                               |  |  |
| Čas etapy:                                           | 3 min.                                                                                              |                                   |                                                |  |  |
|                                                      | Kritériá a prvky                                                                                    | elektronickej aukcie              |                                                |  |  |
| Najnižšia cena Ekonomio                              | ky najvýhodnejšia ponuka                                                                            |                                   |                                                |  |  |
| Názov kritéria<br>Najnižšia cena                     | Názov kritéria M.J. Min. krok Max. krok Des. miesta Voľby kritéria<br>Najničšia cena 96 96 4 MIN EA |                                   |                                                |  |  |
| V prípade, že máme v kr<br>len v prípade, že ich már | itériách len jedno kritérium a to "najnižšia cena za<br>ne 2 a viac.                                | a celý predmet obstarávania", tak | formulár nastavíme bez prvku. Prvky používame  |  |  |
| + Pridaj prvok ku krité                              | riuč.1                                                                                              | Import prvkov z Excelu ( <u>v</u> | zor): Vybrať súbor Nie je vybratý žiadny súbor |  |  |
|                                                      | Nastavte počet                                                                                      | uchádzačov a víťazov              |                                                |  |  |
| Zadajte počet uchádza                                | čov v elektronickej aukcii:                                                                         | Počet víťazov po EA (upravte      | v prípade rámcových zmlúv).                    |  |  |
|                                                      |                                                                                                    |                                   | ě t.v.                                         |  |  |

### Krok č. 1 - Špecifikácia aukcie

Zadávate všetky náležitosti elektronickej aukcie.

- a. Názov zákazky.
- b. Termín začiatku a ukončenia EA zadáte dátum a čistý čas konania ostrej elektronickej aukcie.

**Upozornenie:** Elektronická aukcia sa môže konať dva pracovné dni po odoslaní výziev na účasť v EA. Keďže výzvy na účasť v EA sa odosielajú automaticky pri vytváraní EA, čas ostrého kola je nutné nastaviť na min. tretí pracovný deň odo dňa, kedy EA vytvárame.

- c. Čas etapy zadajte počet minút o koľko sa má elektronická aukcia predĺžiť pri zmene ceny.
- d. Kritéria a prvky elektronickej aukcie

### Kritéria a prvky EA

1. Elektronická aukcia na najnižšiu cenu (Jedno-kriteriálna EA)

kritérium hodnotenia bude najnižšia cena. Poradie v elektronickej aukcii bude zostavené podľa ceny.

a. Elektronická aukcia na najnižšiu cenu môže byť len s 1 kritériom bez použitia prvkov

V prípade, že máte v elektronickej aukcii len jedno kritérium a to "najnižšia cena za celý predmet obstarávania", tak formulár nastavíme bez prvku. Prvky používame len v prípade, že ich máme 2 a viac, alebo ak chceme aby uchádzač v EA menil jednotkovú cenu, ktorá sa prepočítava množstvom.

| Kritéri                                                                                                    | á a prvky el      | lektronickej auk     | cie                        |                                  |                          |
|----------------------------------------------------------------------------------------------------|-------------------|----------------------|----------------------------|----------------------------------|--------------------------|
| Najnižšia cena Ekonomicky najvýhodnejšia ponuka                                                             |                   |                      |                            |                                  |                          |
| Názov kritéria<br>Najnižšia cena                                                                            | M.J.              | Min. krok<br>0,1 %   | Max. krok                  | Des. miesta<br>2                 | Voľby kritéria<br>MIN EA |
| –<br>V prípade, že máme v kritériách len jedno kritérium a to "najn<br>len v prípade, že ich máme 2 a viac. | iižšia cena za ce | lý predmet obstaráva | inia", tak formulár nas    | tavíme bez prvku. F              | rvky používame           |
| + Pridaj prvok ku kritáriu č.1                                                                              |                   | Import prvkov z E    | xcelu ( <u>vzor</u> ): Vyb | rať súbor <mark>Nie je vy</mark> | vbratý žiadny súbor      |

Pri tomto druhu elektronickej aukcie je potrebné zadať :

- M.J. (napr. kpl, ks, l, m....)
- Min. krok a Max. krok
- Des. miesta počet desatinných miest, ktoré bude môcť uchádzač zadať v aukčnej sieni
- Voľby kritéria
  - výhodnejšie je nižšia hodnota
  - MAX výhodnejšie je vyššia hodnota
  - EA aukčné kritérium (je možné meniť počas EA)
  - 🛛 🔼 neaukčné kritérium (nie je možné meniť počas EA)

# b. <u>Elektronická aukcia na najnižšiu cenu môže byť len s 1 kritériom, ktoré obsahuje</u> <u>prvok/prvky</u>

Používate vtedy, ak chcete, aby kritérium sa skladalo z viacerých prvkov. Uchádzač v elektronickej aukcii potom bude meniť cenu jednotlivých prvkov. Systém automaticky prepočíta ceny prvkov a vyhodnotí ako balík. Systém má aj funkcionalitu prenásobenia koeficientom (napr. množstvom).

|        |                                          | Kritériá a prvky elek | tronickej a     | aukcie        |         |          |                   |           |                   |
|--------|------------------------------------------|-----------------------|-----------------|---------------|---------|----------|-------------------|-----------|-------------------|
| nižši  | ia cena Ekonomicky najwýhodnejšia ponuka |                       |                 |               |         |          |                   |           |                   |
|        |                                          |                       |                 |               |         |          |                   |           |                   |
| Vázo   | w kritéria                               |                       |                 |               |         |          | Des. r            | niesta    | Voľby kritéria    |
| Najr   | nižšia cena                              |                       |                 |               |         |          | 2                 |           | IVIIIN            |
|        |                                          |                       |                 |               |         |          |                   |           |                   |
| P      | Názov prvku                              |                       | Množstvo        | M.J.          | Min. kr | rok      | Max.              | krok      | Voľby prvku       |
| ۱<br>× | Vázov prvku<br>A4                        |                       | Množstvo<br>500 | M.J.<br>balík | Min. kr | rok<br>% | Мах.<br><b>20</b> | krok<br>% | Voľby prvku<br>EA |

Pri tomto druhu elektronickej aukcie je potrebné zadať :

Des. miesta - počet desatinných miest, ktoré bude môcť uchádzač zadať v aukčnej sieni

Voľby kritéria

- výhodnejšie je nižšia hodnota

- výhodnejšie je vyššia hodnota
- Názov prvku
- Množstvo
- M.J. (napr. kpl, ks, balík, l, m....)
- Min. krok a Max. krok
  - EA aukčný prvok (je možné meniť počas EA)
  - 🔼 neaukčný prvok (nie je možné meniť počas EA)

Stlačením tlačítka <sup>+ Pridaj prvok ku kritériu č.1</sup> je možné navoliť prvky kritéria. V prípade potreby prvkov zadajte: Množstvo, M.J. (kpl, ks, l, m....), Min. krok, Max. krok.

V systéme je možné importovať prvky kritéria z Excelu offline a to kliknutím na vzor, ktorý je potrebné otvoriť, vyplniť a uložiť. Následne je možné súbor importovať do systému cez tlačítko "Vybrať súbor".

Import prvkov z Excelu (vzor): Vybrať súbor Nie je vybratý žiadny súbor

### 2. <u>Elektronická aukcia - ekonomicky najvýhodnejšia ponuka (multi-kriteriálna EA)</u>

poradie v elektronickej aukcii bude zostavené podľa počtu bodov.

Elektronickú aukciu ako ekonomicky najvýhodnejšia ponuka nahrávate v prípade, že aukcia obsahuje 2 a viac kritérií. Každé jedno kritérium môže obsahovať 1 alebo viac prvkov.

a. Ekonomicky najvýhodnejšia ponuka s 2 kritériami bez prvkov

| Krité                                                                     | riá a prvky elektronickej aukcie                                                                                                    |
|---------------------------------------------------------------------------|----------------------------------------------------------------------------------------------------|
| Najnižšia cina Ekonomicky najvýhodnejšia ponuka                           |                                                                                                    |
| × Názov kritéria<br> <br>+ Pridaj prvok ku kritériu č.1                   | M.J. Min. krok Max. krok Váha Des. miesta Voľby kritéria<br>96 96 50 4 MIN € EA<br>Import prvkov z Excelu (vzor): Vybrať súbor Nie je vybratý žiadny súbor |
| X Názov kritéria<br>Názov kritéria č. 2<br>+ Pridaj prvok ku kritériu č.2 | M.J. Min. krok Max. krok Váha Des. miesta Voľby kritéria<br>96 96 50 4 MIN € EA<br>Import prvkov z Excelu (vzor): Vybrať súbor Nie je vybratý žiadny súbor |
| + Pridaj ďalšie kritérium                                                 |                                                                                                    |

Pri tomto druhu elektronickej aukcie je potrebné zadať :

- Názov kritérií
- M.J. (napr. kpl, ks, l, m....)
- Min. krok a Max. krok
- Váha váha kritéria (súčet váh na kritériách musí byť 100)
- Des. miesta počet desatinných miest, ktoré bude môcť uchádzač zadať v aukčnej sieni
- Voľby kritéria
  - výhodnejšie je nižšia hodnota
  - MAX výhodnejšie je vyššia hodnota
  - 🧉 cenové kritérium, hodnota kritéria je vyjadrená v eurách
  - neurčené kritérium (je potrebné zvoliť cenové alebo necenové kritérium)
  - *#* necenové kritérium
  - EA aukčné kritérium (je možné meniť počas EA)
  - 🛛 🔼 neaukčné kritérium (nie je možné meniť počas EA)
- b. Ekonomicky najvýhodnejšia ponuka s 2 kritériami a dvoma prvkami na každom kritériu

| Názov kritéria                                                                                                    |               |                     | Váha                                  | Des. miesta                                           | Voľby kritér                               |
|----------------------------------------------------------------------------------------------------|---------------|---------------------|---------------------------------------|-------------------------------------------------------|--------------------------------------------|
|                                                                                                    |               |                     | 00                                    | 2                                                     |                                            |
| Názov prvku                                                                                                    | Množstvo      | M.J.                | Min. krok                             | Max. krok                                             | Voľby prvk                                 |
| × typ xy 657 - 547                                                                                                    | 500           | balík               | 0,1 %                                 | 20 %                                                  | EA                                         |
| 🗙 typ xy 657 - 574                                                                                                    | 400           | balík               | 0,1 %                                 | 20 %                                                  | EA                                         |
|                                                                                                    | Import prvkov | z Excelu (          | vzor): Vybr                           | ať súbor Nie je vy                                    | ybratý žiadny sú                           |
| Názov kritéria                                                                                                    | import prvkov | z Excelu (          | vzor): Vybr                           | <b>ať súbor</b> Nie je vy<br>Des. miesta              | ybratý žiadny sú<br>Voľby kritér           |
| Názov kritéria<br>Servis motorov v mesiacoch                                                                          |               | z Excelu (          | Váha<br>20                            | ať súbor Nie je vy<br>Des. miesta                     | ybratý žiadny sú<br>Voľby kritér<br>MAX    |
| Názov kritéria<br>Setvís motorov v mesiacoch<br>Názov prvku                                                           | Import prvkov | z Excelu (:<br>M.J. | Váha<br>20<br>Min. krok               | at súbor Nie je vy<br>Des. miesta<br>O<br>Max. krok   | voľby kritér<br>MAX<br>Voľby prvki         |
| Názov kritéria<br>Servis motorov v mesiacoch<br>Názov prvku<br>X servis typ xy 657 - 547                              | Množstvo      | M.J.                | Váha<br>20<br>Min. krok               | Des. miesta<br>Des. miesta<br>Max. krok<br>5 #        | voľby kritér<br>MAX<br>Voľby prvk          |
| Názov kritéria<br>Servis motorov v mesiacoch<br>Názov prvku<br>X servis typ xy 657 - 547<br>X servis typ ky 657 - 574 | Množstvo      | M.J.<br>mesi:       | Váha<br>20<br>Min. krok<br>1 #<br>1 # | Des. miesta<br>Des. miesta<br>Max. krok<br>5 #<br>5 # | voľby kritér<br>MAX 4<br>Voľby prvki<br>EA |

Pri tomto druhu elektronickej aukcie je potrebné zadať :

- Názov kritérií
- Váha váha jednotlivých kritérií (súčet váh na kritériách musí byť 100)
- Des. miesta počet desatinných miest, ktoré bude môcť uchádzač zadať v aukčnej sieni
- Voľby kritéria
  - výhodnejšie je nižšia hodnota

- MAX výhodnejšie je vyššia hodnota
- 📕 necenové kritérium
- 💽 cenové kritérium, hodnota kritéria je vyjadrená v eurách
- neurčené kritérium (je potrebné zvoliť cenové alebo necenové kritérium)
- Názvy prvku/prvkov
- Množstvo
- M.J. (napr. kpl, ks, l, m....)
- Min. krok a Max. krok
- Voľby prvku
  - EA aukčné kritérium (je možné meniť počas EA)
  - 🔼 neaukčné kritérium (nie je možné meniť počas EA)

Stlačením tlačítka <sup>+ Pridaj prvok ku kritériu č.1</sup> je možné navoliť prvky kritéria. Uchádzač v elektronickej aukcii potom bude meniť cenu jednotlivých prvkov. Systém automaticky prepočíta ceny prvkov a vyhodnotí ako balík za kritérium. V prípade potreby prvkov zadajte: Množstvo, M.J., Váha (v prípade, že všetky prvky majú rovnakú váhu, položku nevypĺňajte).

Kliknutím na tlačítko "Pridaj ďalšie kritérium" obdobne navolíte ďalšie kritérium. Súčet váh na všetkých kritériách musí byť rovné hodnote 100.

V systéme je možné importovať prvky kritéria z Excelu offline a to kliknutím na vzor, ktorý je potrebné otvoriť, vyplniť a uložiť. Následne je možné súbor importovať do systému cez tlačítko "Vybrať súbor".

Import prvkov z Excelu (vzor): Vybrať súbor Nie je vybratý žiadny súbor

Na záver tohto kroku zadajte počet uchádzačov a víťazov v elektronickej aukcii.

| Nasta                                            | vte počet uchádzačov a víťazov                           |   |
|--------------------------------------------------|----------------------------------------------------------|---|
| Zadajte počet uchádzačov v elektronickej aukcii: | Počet víťazov po EA (upravte v prípade rámcových zmlúv): | 1 |

Na ukončenie tohto kroku je potrebné stlačiť tlačítko "Ďalej".

### Krok č. 2 – Zadanie cenových ponúk

V tejto časti budete zadávať názvy účastníkov elektronickej aukcie, kontaktné e-maily, telefonické kontakty a konkrétne cenové ponuky. Po vyplnení tohto formuláru je potrebné stlačiť tlačítko "Ďalej".

Pri zadávaní hodnôt cenových ponúk je možné do systému zadať nulu, ale iba v tom prípade, že nula sa nachádza na prvku v rámci kritéria t.j. súčet všetkých prvkov na kritériu nesmie byť nula. Taktiež nie je možné zadať zápornú hodnotu.

Návrh prvkov hodnôt z ponuky uchádzača môže byť importované využitím funkcionality Import súboru, po stiahnutí a vyplnení vzoru súboru zo systému.

Ak sa ponuky vyhodnocujú na základe ekonomicky najvýhodnejšej ponuky, k výzve na účasť v elektronickej aukcii sa priloží výsledok celkového vyhodnotenia príslušnej ponuky podľa § 43 ods. 8 zákona č. 25/2006 Z. z. o verejnom obstarávaní a o zmene a doplnení niektorých zákonov v znení neskorších predpisov. Priestor pre vloženie daného súboru je zakrúžkovaný.

# Zadajte cenové ponuky uchádzačov:

|                                                      |             |             | Zadanie cen                        | ovej ponuky                            |                                                            |
|------------------------------------------------------|-------------|-------------|------------------------------------|----------------------------------------|------------------------------------------------------------|
| Vázov firmy: XY1                                     |             |             | E-mail:                            | xy1@vzor.sk                            | Telefón: +421 111 111 111                                  |
| Vázov kritéria                                       | M.J.        | Váha        | Min.krok                           | Max.krok                               | Zadaj jednotkovú cenu                                      |
| Najnižšia cena                                       | kpl         | 100         |                                    |                                        | 1600                                                       |
|                                                      |             |             | Zadanie cen                        | ovej ponuky                            |                                                            |
|                                                      |             |             | Zadanie cen                        | ovej ponuky                            |                                                            |
| lázov firmy: XY2                                     |             |             | Zadanie cen<br>E-mail:             | ovej ponuky<br>xy2@vzor.sk             | Telefón: +421 222 222 222                                  |
| <b>Jázov firmy: XY2</b><br>Vázov kritéria            | M.J.        | Váha        | Zadanie cen<br>E-mail:<br>Min.krok | ovej ponuky<br>xy2@vzor.sk<br>Max.krok | Telefón: +421 222 222 222<br>Zadaj jednotkovú cenu         |
| Vázov firmy: XY2<br>Vázov kritéria<br>Vajnižšia cena | M.J.<br>kpl | Váha<br>100 | Zadanie cen<br>E-mail:<br>Min.krok | ovej ponuky<br>xy2@vzor.sk<br>Max.krok | Telefón: +421 222 222 222<br>Zadaj jednotkovú cenu<br>1500 |

### Krok č. 3 – Doplňujúce informácie

V tejto časti je možné nastaviť doplňujúce informácie do výzvy na účasť v elektronickej aukcii, ktorú obdržia účastníci elektronickej aukcie po vypublikovaní. V prípade potreby je možné zadať e-mailové adresy pre pozorovateľov, ktorí môžu sledovať elektronickú aukciu bez možnosti ovplyvniť ju. Na záver tohto kroku zadávate meno a kontakt na administrátora elektronickej aukcie.

## Nastavenie elektronickej aukcie

| <b>Doplňujúce informácie:</b><br>Sem napíšte informácie, ktoré maj  | ú byť súčasťou výzvy na ( | Doplňujúce inforn           | mácie k vý  | izve      |                 |    |      |
|---------------------------------------------------------------------|---------------------------|-----------------------------|-------------|-----------|-----------------|----|------|
| <b>Doplňujúce informácie:</b><br>Sem napíšte informácie, ktoré maji | ú byť súčasťou výzvy na o | elektronickú aukciu         |             |           |                 |    |      |
| Sem napíšte informácie, ktoré maj                                   | ú byť súčasťou výzvy na o | elektronickú aukciu         |             |           |                 |    |      |
|                                                                     |                           |                             |             |           |                 |    |      |
|                                                                     |                           |                             |             |           |                 |    |      |
|                                                                     |                           | B <i>I</i> <u>U</u> AB€   ♥ | פ   🎸   🗄   | *==       |                 |    |      |
|                                                                     |                           |                             |             |           |                 |    |      |
| Napíšte e-mailové adresy p                                          | ozorovateľov:             |                             |             |           |                 |    |      |
| pozorovatel1@evob.sk                                                |                           |                             |             |           |                 |    |      |
| pozorovatel2@evob.sk                                                | + P                       | ridať ďaľší e-mail          |             |           |                 |    |      |
|                                                                     |                           | Administrátor elekt         | tronickej a | ukcie     |                 |    |      |
| Meno administrátora Joz                                             | ef Mrkvička               |                             | Priamy tel. | kontakt + | 121 999 999 999 |    |      |
|                                                                     |                           |                             |             |           |                 |    |      |
| päť                                                                 |                           |                             |             |           |                 | De | okon |

Ukončenie nahrávania elektronickej aukcie je prostredníctvom tlačítka "Dokončiť". Pre vypublikovanie EA je potrebné na záver kliknúť na tlačítko odoslať výzvy.

Späť Odoslať výzvy

Musíte odoslať výzvy uchádzačom.

### Predpríprava elektronickej aukcie

V prípade, že si chcete len predpripraviť elektronickú aukciu postupujte podľa všetkých krokov nahratia elektronickej aukcie, avšak nekliknite na tlačítko doslať vyzvy . Z daného formuláru odídete kliknutím na tlačítko . EA bude v stave "Čakajúca", ktorá sa nevypublikuje (t.j. nespustí sa).

Informácia o tom, že neboli odoslané výzvy zistíte, že v špecifikácii bude hláška "Musíte odoslať výzvy uchádzačom".

| ł | Kancelársky p                  | apieı | -             |  |  |   |
|---|--------------------------------|-------|---------------|--|--|---|
|   | Vstúpiť do testovacej aukcie   | Späť  | Odoslať výzvy |  |  | X |
| 6 | Ausíte odoslať výzvy uchádzačo | m.    |               |  |  |   |

Ak chcete sa vrátiť do formuláru predpripravenej EA, kliknite na zoznam aukcií a vyberte kliknutím danú EA, následne kliknite na tlačítko spať. Pred odoslaním výziev EA je potrebné si skontrolovať dátum realizovania EA či je nastavený správne.

V prípade, že sa rozhodnete o vymazanie elektronickej aukcie zo systému je potrebné kliknúť na tlačítko zobrazí sa Vám zoznam elektronických aukcií, rozkliknite konkrétnu elektronickú aukciu a stlačíte tlačítko X.

### PRACA ADMINISTRÁTORA

Predpokladá sa, že osoba ktorá nahrala EA je zároveň aj administrátorom. Do systému sa prihlasuje prostredníctvom prihlasovacích údajov. Ak administrátorom nie je osoba, ktorá nahrala EA je potrebné, aby osoba, ktorá nahrala EA poskytla administrátorovi prístupové údaje.

### Povinnosti administrátora pred EA

Minimálne deň pred konaním EA administrátor musí skontrolovať potvrdenie účasti účastníkov v elektronickej aukcii. Informácia je uvedená v špecifikácii tendra. Ak účastník nepotvrdil účasť je potrebné ho kontaktovať telefonicky resp. mu výzvu na účasť opätovne zaslať.

## Kancelársky papier

Preposlať výzvy

### Špecifikácia a informácie o zákazke

| ID:              | 12672                                                                    |
|------------------|--------------------------------------------------------------------------|
| Obstarávateľ:    | IOS, s.r.o centrálna obstarávacia agentúra<br>Štúrova 20<br>Nitra, 94901 |
| Kontaktná osoba: | Peter Sládečka<br>+421905203129                                          |
| Doba trvania:    | od: 21.06.2014 10:00:00<br>do: 21.06.2014 11:00:00                       |
| Zapojené firmy:  | ABC (zatiaľ nepotvrdil účasť)<br>BCD (zatiaľ nepotvrdil účasť)           |

### Opätovné zasielanie výziev

Systém automaticky po vypublikovaní elektronickej aukcie odosiela výzvy na účasť v elektronickej aukcii všetkým účastníkom. V prípade že, chcete opätovne zaslať výzvy je potrebné kliknúť na tlačítko zobrazí sa Vám zoznam elektronických aukcií, rozkliknite konkrétnu elektronickú aukciu a stlačíte tlačítko Preposlivýzy, následne konkrétne označíte účastníka, ktorému chcete zaslať opätovne výzvu a stlačíte tlačítko Odoslať. Výzvy môžete preposielať buď všetkým alebo len vybraným účastníkom. Taktiež je možné zmeniť e-mailovú adresu.

| Preposielanie výziev                                                          |                 |  |  |  |  |  |  |  |  |  |
|-------------------------------------------------------------------------------|-----------------|--|--|--|--|--|--|--|--|--|
| Označ spoločnosti, ktorým sa má odoslať výzva na účasť v elektronickej aukcii |                 |  |  |  |  |  |  |  |  |  |
| ⊌ a                                                                           | ♂ a abc@evob.sk |  |  |  |  |  |  |  |  |  |
| b                                                                             | b@evob.sk       |  |  |  |  |  |  |  |  |  |
|                                                                               | Odoslať         |  |  |  |  |  |  |  |  |  |

### Vstup do aukčnej sieni

Do aukčnej siene je možné vstúpiť len počas testovacej a ostrej EA. Rozkliknite si konkrétnu EA a vstupujete prostredníctvom tlačítka Vstúpiť do testovacej aukcie alebo vstúpiť do aukcie podľa toho v akom stave je momentálne EA.

### Povinnosti administrátora počas EA

Hlavnou úlohou administrátora počas EA je odpovedať účastníkom na chatové otázky resp. na telefonické dotazy vyplývajúce z EA. Ak chce administrátor dať všetkým uchádzačom rovnakú informáciu prostredníctvom chatu napíše do správy text, označí "Komu – Všetkým" a odošle. V prípade, že chce chatovať len s konkrétnym uchádzačom vyberie "Komu – konkrétneho účastníka".

Administrátor nesmie žiadnym spôsobom ovplyvňovať priebeh EA ani v prípade, že sa uchádzač pomýli a zadá nesprávnu cenu.

Administrátor v aukčnej sieni vidí:

- a. všetky parametre EA,
- b. či účastník je online alebo offline, podľa toho či názov účastníka je zafarbený na zeleno alebo sivo (viď legendu v aukčnej sieni),
- c. označenie účastníkov EA je anonymne "účastník, účastník1, účastník2…" systém je navolený tak, že administrátor a pozorovateľ môže vidieť rozdielne označenia účastníkov, aby bola zabezpečená maximálna transparentnosť EA,
- d. aukčnosť kritéria.

Pri nefunkčnosti aukčnej siene, stlačte F5.

### Náhľad výzvy

Systém obsahuje aj funkcionalitu náhľadu dodávateľskej výzvy. Po otvorení špecifikácie EA pri názve jednotlivých uchádzačov sa nachádza tlačítko kde výzvy , kde po kliknutí môžete vidieť celý text výzvy na účasť v EA unikátneho linku pre vstup do aukčnej siene.

### Aukčná sieň z pohľadu obstarávateľa

#### OOO VEREJNÉ AUKCIE

| Informácie o aukcii:                 |                                   |           | Ch       | iat:                         |                                                                                                    |       |                                            |                                           |  |
|--------------------------------------|-----------------------------------|-----------|----------|------------------------------|----------------------------------------------------------------------------------------------------|-------|--------------------------------------------|-------------------------------------------|--|
| Predmet zákazky:                     | ákazky: Kancelársky papier        |           |          |                              | 105, s.r.o centrálna obstarávacia agentúra píše: (18.06.2014-14:48:13) *<br>Prajem všetkým uchádzačom úspešný priebeh e-aukcie |       |                                            |                                           |  |
| Čas do konca:                        | 2 days  23h:46m:2s                |           |          |                              |                                                                                                    |       |                                            |                                           |  |
| Predlžovanie:                        | neobmedzene na 2 min.             |           |          |                              |                                                                                                    |       |                                            |                                           |  |
| Najlepšia ponuka:                    | 100,00b.                          |           |          |                              |                                                                                                    |       |                                            |                                           |  |
|                                      | Administrátor<br>+421 376 551 111 |           | Za       | obstarávateľa: Komu: Všetkým |                                                                                                    |       |                                            |                                           |  |
| Váš administrátor:                   |                                   |           |          | Správa: Odoš                 |                                                                                                    |       |                                            |                                           |  |
| OSTRÁ AUKCIA<br>uchádzač je online u | chádzač je offline                | 123 Najle | pšia por | nuka                         |                                                                                                    |       | <b>účastník 2</b><br>100,00b.<br>poradie:1 | <b>účastník 1</b><br>94,87b.<br>poradie:2 |  |
| Názov kritéria                       |                                   | ¥áha      |          |                              |                                                                                                    |       |                                            |                                           |  |
| Najnižšia cena 80,00                 |                                   |           |          |                              |                                                                                                    |       |                                            |                                           |  |
| Názov prvku Množstvo:                |                                   | ¥áha      | M.J.     | min. zmena                   | max. zmena                                                                                                    | Limit | Hodnota:                                   | Hodnota:                                  |  |
| A3 2                                 | 0.000000                          | -         | bal.     | 0,1%                         | 20,%                                                                                                    | -     | 4,12                                       | 4,30                                      |  |
| A4 25.0000000 - ba                   |                                   | bal.      | 0,1%     | 20,%                         | -                                                                                                    | 3,10  | 3,20                                       |                                           |  |
| Názov kritéria                       |                                   | ¥áha      | M.J.     | min. zmena                   | max. zmena                                                                                                    | Limit | Hodnota:                                   | Hodnota:                                  |  |
| Zľava (neaukčné kritérium            |                                   | 20,00     | %        | -                            | -                                                                                                    | -     | 8,2000                                     | 7,3000                                    |  |

### Aukčná sieň z pohľadu dodávateľa

Uchádzač môže v aukčnej sieni len meniť hodnoty svojej ponuky a taktiež chatovať s administrátorom.

#### OOO VEREJNÉ AUKCIE

|                      |                                               |                                                    | Dodávateľ: BCD | Online   | <u>Opustiť aukciu</u> |
|----------------------|-----------------------------------------------|----------------------------------------------------|----------------|----------|-----------------------|
| Informácie o aukcii: |                                               | Chat:                                              |                |          |                       |
| Predmet zákazky:     | Kancelársky papier                            | IOS, s.r.o centrálna obstarávacia agentúra píše:   |                | 18.06.20 | 14-14:48:13           |
| Obstarávateľ:        | IOS, s.r.o centrálna obstarávacia<br>agentúra | Prajem všetkým uchádzačom úspešný priebeh e-aukcie |                |          |                       |
| Predlžovanie:        | neobmedzene na 2 min.                         |                                                    |                |          |                       |
| Najlepšia ponuka:    | 100,00b./159,9000                             |                                                    |                |          |                       |
| ¥aša ponuka:         | 100,00b./159,9000                             |                                                    |                |          | •                     |
| Váš administrátor:   | Administrátor<br>+421 376 551 111             |                                                    |                |          | Odošli                |
|                      |                                               |                                                    |                |          |                       |
| OSTRÁ AUKCIA         |                                               | Vaše poradie: 1                                    | Čas do konca:  |          | 2 days                |

| Krite<br>hod | éria<br>notenia | м.ј.         | ¥áha       | min/max<br>krok/limit        | Ponuka/body víťazného<br>uchádzača | ¥aša<br>ponuka/body |                  |
|--------------|-----------------|--------------|------------|------------------------------|------------------------------------|---------------------|------------------|
| Najn         | iižšia cena     | -            | 80.0000 b. | -                            | 159,90EUR/80,00b.                  | 159,90EUR / 80,00b. | -                |
| Kód          | Názov<br>prvku  | Množstvo:    | ¥áha       | min/max<br>krok/limit        | Ponuka víťazného<br>uchádzača      | ¥aša ponuka         |                  |
| 1            | A3              | 20,0000 bal. | -          | 0.00412 / 0.824 /<br>N (EUR) | 4,12EUR                            | 4,12EUR             | 4.12 Zmeniť      |
| 2 A4         |                 | 25,0000 bal. | -          | 0.0031 / 0.62 /<br>N (EUR)   | 3,10EUR                            | 3,10EUR             | 3.1 Zmeniť       |
|              |                 |              |            |                              |                                    |                     |                  |
| Krite<br>hod | éria<br>notenia | м.э.         | ¥áha       | min/max<br>krok/limit        | Body víťazného uchádzača           | Vaše body           |                  |
| Zľav         | а               | %            | 20.0000 Б. | N/N/N(%)                     | 20,000b.                           | 20,00b.             | Nemenné počas EA |

### **Ukončenie EA**

Elektronická aukcia je ukončená, ak sa v aukčnej sieni objaví hláška "Ukončená aukcia"

### OOO VEREJNÉ AUKCIE

| Informácie o aukcii: |                                   | Chat:             |               |          |
|----------------------|-----------------------------------|-------------------|---------------|----------|
| Predmet zákazky:     | Kancelársky papier                |                   |               | <b>^</b> |
| Čas do konca:        |                                   |                   |               |          |
| Predlžovanie:        | neobmedzene na 2 min.             |                   |               |          |
| Najlepšia ponuka:    | 97,42b.                           | 4                 |               | *<br>}   |
| Váš administrátor:   | Administrátor<br>+421 376 551 111 | Za obstarávateľa: | Komu: Všetkým | •        |
|                      |                                   | Správa:           |               | Odošli   |

Elektronická aukcia bola ukončená. Pre zobrazenie výsledkov kliknite sem.

| UKONČENÁ AUKCIA<br>uchádzač je online | <b>účastník 2</b><br>97,42b.<br>poradie:1 | <b>účastník 1</b><br>93,03b.<br>poradie:2 |            |            |            |          |          |          |
|---------------------------------------|-------------------------------------------|-------------------------------------------|------------|------------|------------|----------|----------|----------|
| Názov kritéria                        |                                           | ¥áha                                      |            |            |            |          |          |          |
| Najnižšia cena                        | 80,00                                     |                                           |            |            |            |          |          |          |
| Názov prvku                           | Množstvo:                                 | ¥áha                                      | м.э.       | min. zmena | max. zmena | Limit    | Hodnota: | Hodnota: |
| A3                                    | 25.0000000                                | -                                         | bal.       | 0,10%      | 20,00%     | -        | 3,40     | 4,26     |
| A4                                    | -                                         | bal.                                      | 0,10%      | 20,00%     | -          | 4,15     | 4,10     |          |
| Názov kritéria                        | ¥áha                                      | м.з.                                      | min. zmena | max. zmena | Limit      | Hodnota: | Hodnota: |          |
| zľava                                 | 20,00                                     | %                                         | -          | -          | -          | 12,3700  | 14,2000  |          |

### Protokol z EA

Protokol je možné si stiahnuť resp. preposlať na e-mailovú adresu v sekcii archív prostredníctvom tlačítka Zobraziť protokol

### Kedy kontaktovať centrum podpory:

V prípade akýchkoľvek technických dôvodov napr. nedoručenie SMS notifikácie, zlé zobrazovanie aukčnej siene...

V prípade zmeny telefónneho číslo účastníka EA.

### Elektronická aukcia na kľúč

Elektronická aukcia na kľúč – asistovaná elektronická aukcia

V prípade, že máte záujem realizovať elektronickú aukciu na kľúč stlačte tlačítko

#### Elektronická aukcia na kľúč

Služba elektronickej aukcie na kľúč pokrýva celú fázu prípravy elektronickej aukcie a administráciu. Naši pracovníci zapracujú elektronickú aukciu do súťažných podkladov následne po ukončení zadávania ponúk náš administrátor spracuje Vaše podklady k elektronickej aukcie a vytvorí aukčnú sieň. Po odsúhlasení odošle výzvy na elektronickú aukciu a v čase konania ju bude administrovať.

Po stlačení tlačítka príde na centrum podpory požiadavka o vytvorení elektronickej aukcie.

Technické podmienky:

- Počítač s operačným systémom Windows (Vista, Win 7 a vyššie).
- Širokopásmový prístup na Internet.
- Internetový prehliadač Google Chromé ver.23, Mozilla Firefox ver. 1.5., MS Internet Explorer ver. 6.x alebo vyššie verzie týchto prehliadačov.
- Internetový prehliadač musí podporovať 256 bitové SSL certifikáty pre šifrovanie komunikácie so serverom.
- Inštalovanú podporu jazyka Java minimálne ver. 1.4 integrovanú s internetovým prehliadačom (kontrola a stiahnutie).
- V internetovom prehliadači prednastavený jazyk "Slovenčina".